页面访问 PLAT 欧阳露 2012-10-31 发表

## 修改登录iMC默认端口的方法

打开iMC安装目录/iMC/client/conf,右键编辑http.properties文件,可修改默认登录iMC对应的http端口和https端口(如下图),修改后重启jserver进程。

| 割井 ⋅       | 新建文件夹                                                                                                    |                                    |               |      | ) 🗉 🔹 🛄 🌘 |
|------------|----------------------------------------------------------------------------------------------------|------------------------------------|---------------|------|-----------|
| 1          | 名称 -                                                                                                    | 修改日期                               | 类型            | 大小   |           |
|            | http.properties                                                                                                    | 2012/7/5 15:03                     | PROPERTIES 文件 | 1 33 |           |
| <br> -<br> | ■ ice<br>■ ice 文件の) 線磁(2) 格式(0) 3<br>■ ice 文件の) 線磁(2) 格式(0) 3<br>■ ice<br>■ HTTP and HTTPS port<br>■ ice<br>■ ice, https.port=8443<br>■ ice | 本<br>藿香(Y) 帮助(B)<br>configurations |               |      |           |

注意:

1)确保修改后的端口号没有被iMC服务器上其他进程占用,否则启动jserver进程将会有端口绑定的错误提示。

2) 第一次以<u>https://x.x.x.x:port/imc登</u>录iMC时同样将https://x.x.x.x添加到可信站点后才能正常打开登录 界面(如下图)。

| H3C Halpet Meap                                                                                 | mert Carle |                     |                              |         |       |           |        | Si admin | 0 NR 0 HT ( | 9 I H |  |  |
|-------------------------------------------------------------------------------------------------|------------|---------------------|------------------------------|---------|-------|-----------|--------|----------|-------------|-------|--|--|
|                                                                                                 | 調英         | 资源 用户 业务            | 八百 新永 系统管理                   |         |       |           |        | -<br>-   | Go          | 1021  |  |  |
| ****                                                                                            |            | 1 28 - LOP 28       | # >> 可控软件管管理                 |         |       |           |        |          | 100 km      | 1002  |  |  |
| <ul> <li>● 設置機板線</li> <li>● 設置換板線</li> <li>● 設置換板線</li> <li>● 設置換板線</li> <li>● 設置換板線</li> </ul> |            | 问證軟件能產利             |                              |         |       |           |        |          |             |       |  |  |
|                                                                                                 |            | 地名科                 |                              | 软件进程等   | 系位件名称 |           |        |          | 20 2        |       |  |  |
| 00 ##156<br>2 29422-558                                                                         |            | 问控款件有列表             |                              |         |       |           |        |          |             |       |  |  |
| 4. 日村田藩计划                                                                                       |            | #11                 |                              |         |       |           |        |          | ANDSTA BRAN | 同样定义  |  |  |
|                                                                                                 |            | 具有2条记录。             |                              |         |       |           |        |          |             |       |  |  |
| 3 通用政置文件比较                                                                                      |            | 128-                | A.2                          | 軟件推發現   |       | 不合临缺省处理方式 | 是四本地的制 | 2898     | 6.8         | 888   |  |  |
| · · · · · · · · · · · · · · · · · · ·                                                           |            | Weare Borkstation@# | स्त्र हत                     |         |       | 當時機式      | £      | *84      | X           | ×     |  |  |
| 🖌 透液                                                                                            |            | Maare Ronatator@3   | ● 豊臣下龍 · Windows Internet Er | xplarer |       |           | 1      | 未分组      | ×.          | ×     |  |  |
| 合限检查                                                                                            | ¥          |                     |                              |         |       |           |        |          |             |       |  |  |
| VLAVER                                                                                          | ۲          |                     | 查看和跟踪下载                      |         | RETR  | ٩         |        |          |             |       |  |  |
| ACL管理                                                                                           | ۷          |                     |                              |         |       |           |        |          |             |       |  |  |
| 推入业务                                                                                            | ۷          |                     | 88                           | 628     | 9/1   |           |        |          |             |       |  |  |
| [4]安全管理                                                                                         | ۷          |                     | 1 FileMD5Digest.zip          | TR      |       |           |        |          |             |       |  |  |
| 皇政院产管理                                                                                          | ۷          |                     | 10.2.0.2                     |         |       | 101 -     |        |          |             |       |  |  |